# 進入聯邦M卡活動頁面

### ① 點選聯邦信用卡官網進入M卡活動頁面

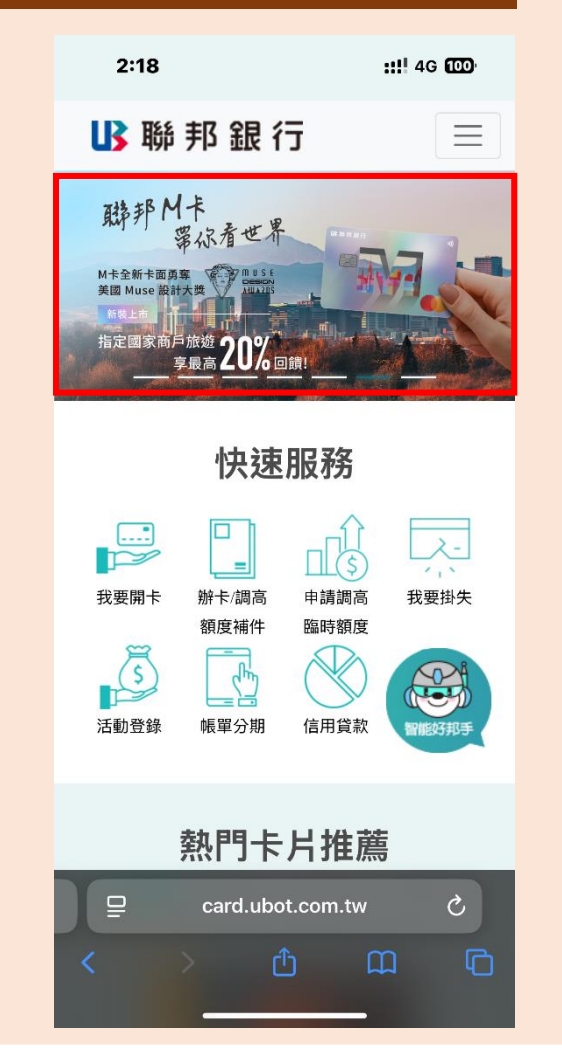

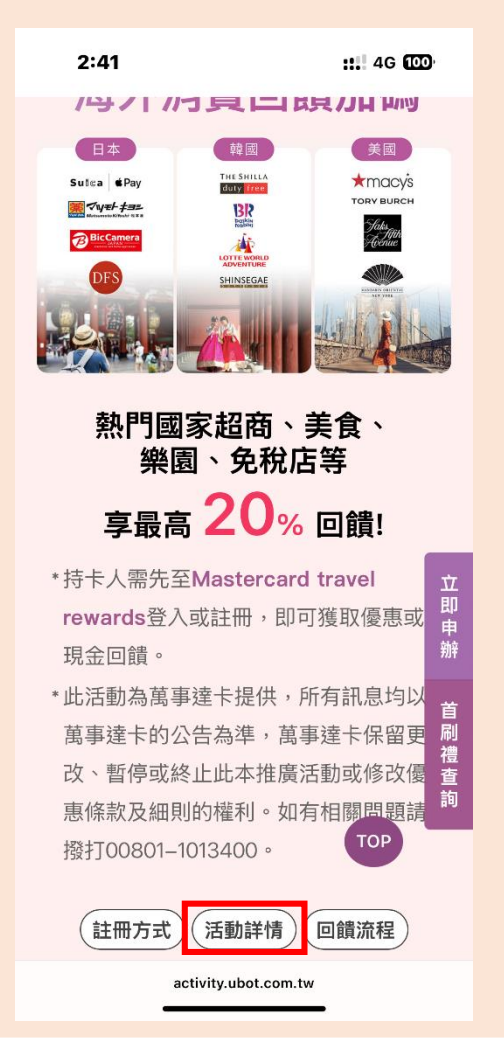

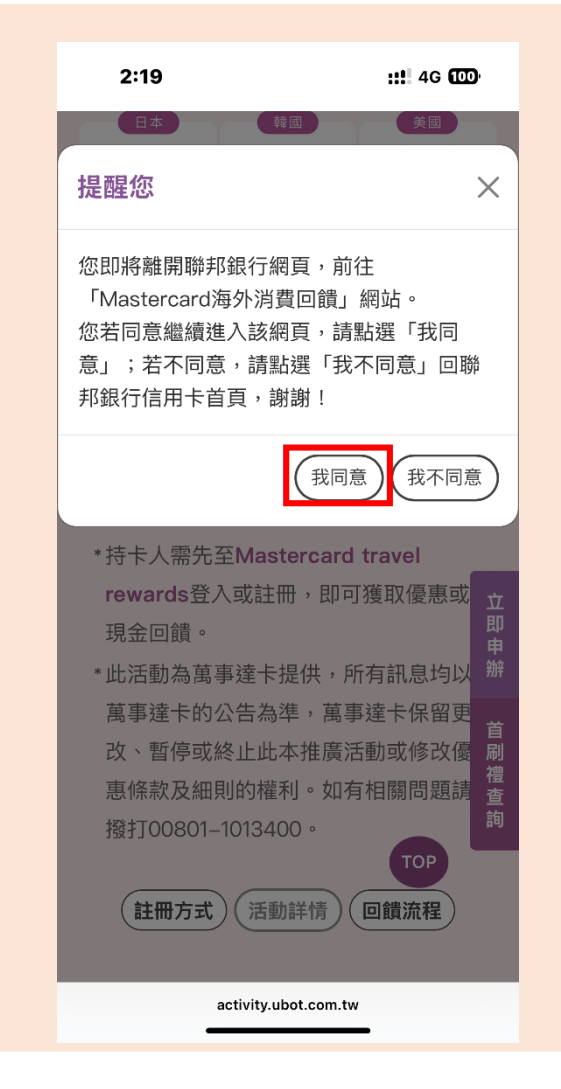

## 進入活動註冊頁面

### 2 轉至Master活動頁註冊

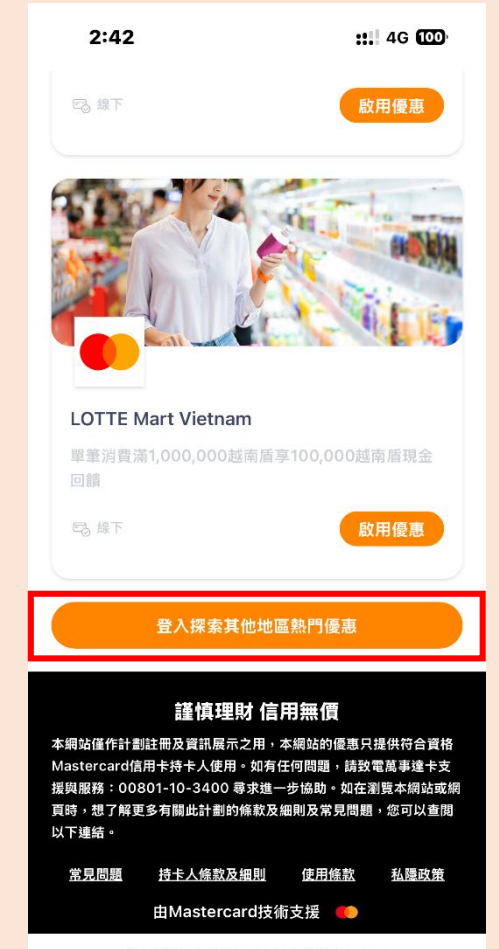

travelrewards.mastercardtaiwan.com

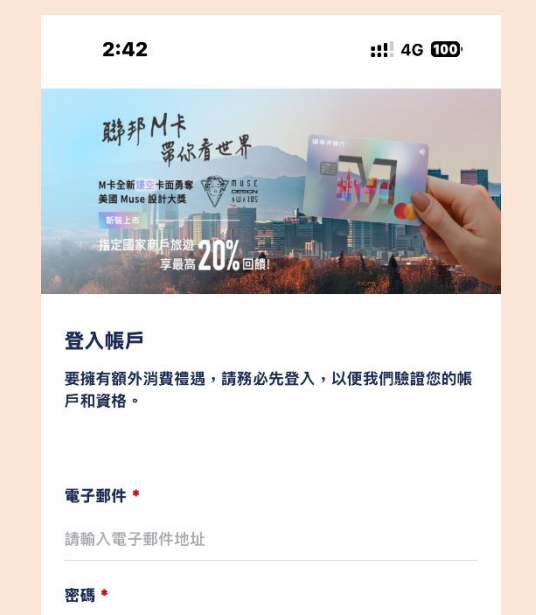

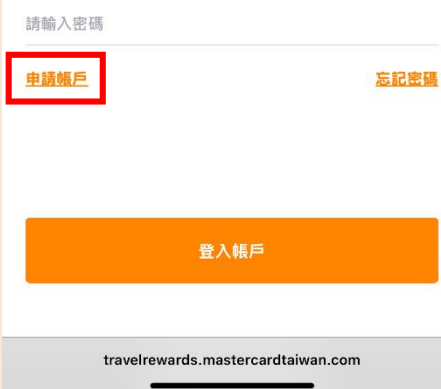

#### 3 驗證電子信箱(注意驗證碼時效) 3:56 ::! 4G 97 M卡全新這些卡面勇奪 美國 Muse 設計大獎 <sup>距旅遊</sup>20%回輸 電子郵件 \* 獲取驗證碼 Xxxxxxx@xxx.com.tw ※ 如您未收到驗證碼,請檢查您的垃圾郵件夾。 驗證碼 \* 驗證碼已發送至您的電子郵件 輸入您的16碼卡號\* 請輸入符合資格信用卡號 名字\* 姓氏\* 請輸入您的名字 請輸入您的姓氏 紀錄電子郵件與密碼 建立密碼 \* 以利下次登入使用 請輸入密碼 密碼需要至少8位字元,並符合至少三項下列要求:大寫英文字母、 小寫英文字母、數字及特殊符號。 確認密碼 \* 再次輸入密碼 travelrewards.mastercardtaiwan.com

#### 15:36 🖄 11 4G 80 < 0 $\wedge \vee$ MTR@mastercar... 15:34 「Mastercard 海外 消費回饋」計劃驗證碼

親愛的客戶:

請使用以下的驗證碼,驗證您的電 子郵件地址:

▼ 驗證碼 ▼ 996962

#### 此驗證碼將於 5 分鐘後失效

如您未曾申請註冊帳戶,請忽略此 電子郵件。

您可於「Mastercard 海外消費回 饋」網站了解更多有關該此活動的 恣气,加大广府眼睛,注动壶苗市 III Ø 5

## 4 填寫資料完成註冊

| 2:24                                                                                                    | <b>::!!</b> 4G 🔟 |
|----------------------------------------------------------------------------------------------------|------------------|
| 驗證碼 *                                                                                                    |                  |
| 驗證碼已發送至您的電子郵                                                                                                    | 件                |
| 輸入您的16碼卡號 *                                                                                                    |                  |
| 請輸入符合資格信用卡號                                                                                                    |                  |
| 名字 *                                                                                                    | 姓氏 *             |
| 請輸入您的名字                                                                                                    | 請輸入您的姓氏          |
| 建立密碼 *                                                                                                    |                  |
| 請輸入密碼                                                                                                    |                  |
| 密碼需要至少8位字元,並符合至少三項下列要求:大寫英文字母、                                                                                                    |                  |
| 小寫英文字母、數字及特殊符號。                                                                                                    |                  |
| 確認密碼 *                                                                                                    |                  |
| 再次輸入密碼                                                                                                    |                  |
| 點擊「註冊」即表示我同意使用條款,並且我了解我的個人數<br>據,如 Mastercard 隱私政策聲明中所述,將由 Mastercard<br>International Inc. 及其關係企業(「Mastercard」)在<br>Mastercard Travel Rewards 的相關範疇下處理。<br>我同意 Mastercard 蒐集、處理、及使用我的聯絡資訊和我與<br>Mastercard Travel Rewards 之間的互動,向我發送有關<br>Mastercard Travel Rewards 的行銷訊息。者戶可以隨時免費<br>搬回與發送行銷訊息相關同意聲明。 |                  |
| 註冊                                                                                                    |                  |
| travelrewards.mastercardtaiwan.com                                                                                                    |                  |

# 啟用享用優惠

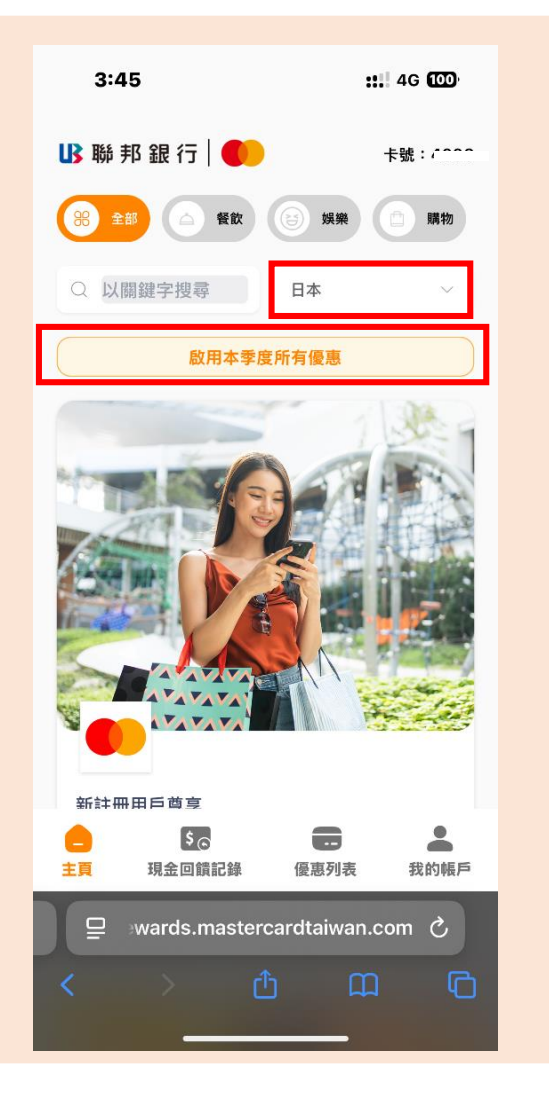

### 5 選取使用國家啟用所有優惠

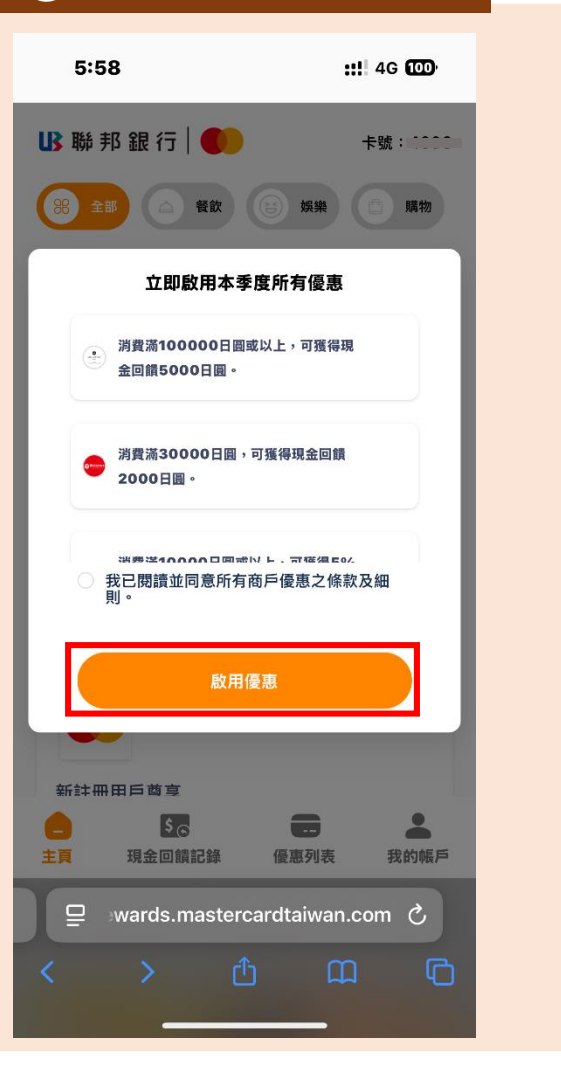

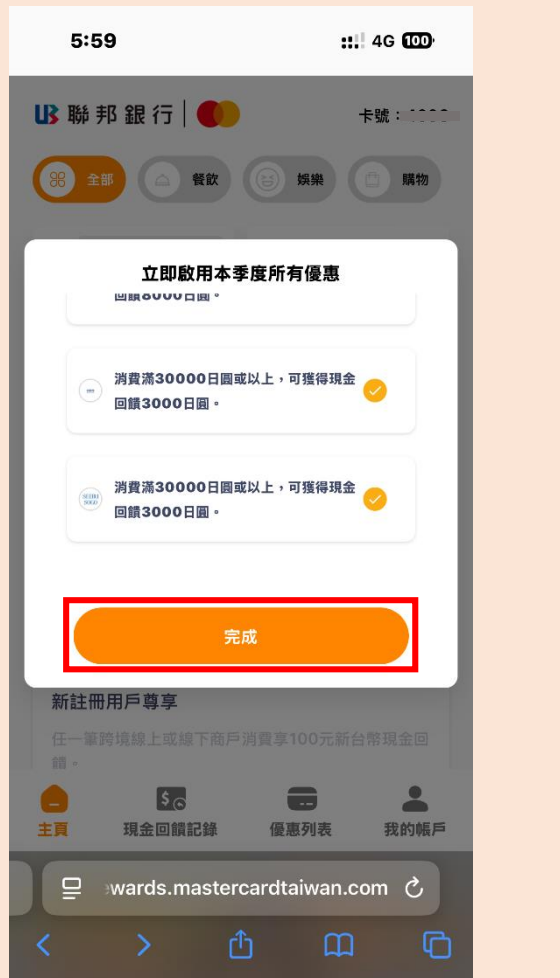

### ⑥ 啟用完成後確認可享優惠

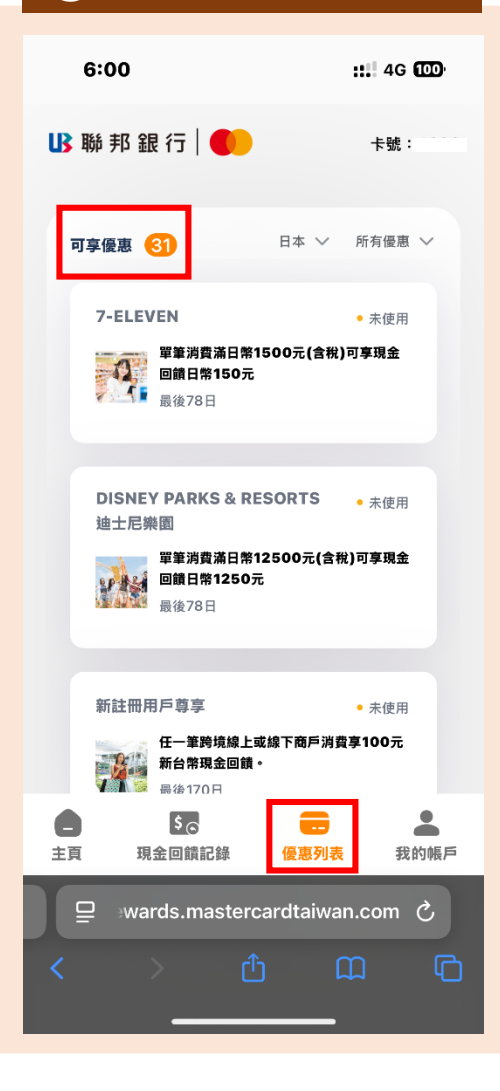